# 高中校務行政系統\_親子帳號綁定審核指引及常見問題

# (學校審核端)

製作日期:109年9月21日

親子帳號綁定審核指引▼

# 步驟一、選擇學校所在的行政區域,並登入系統。

網址:https://sschool.tp.edu.tw/Login.action

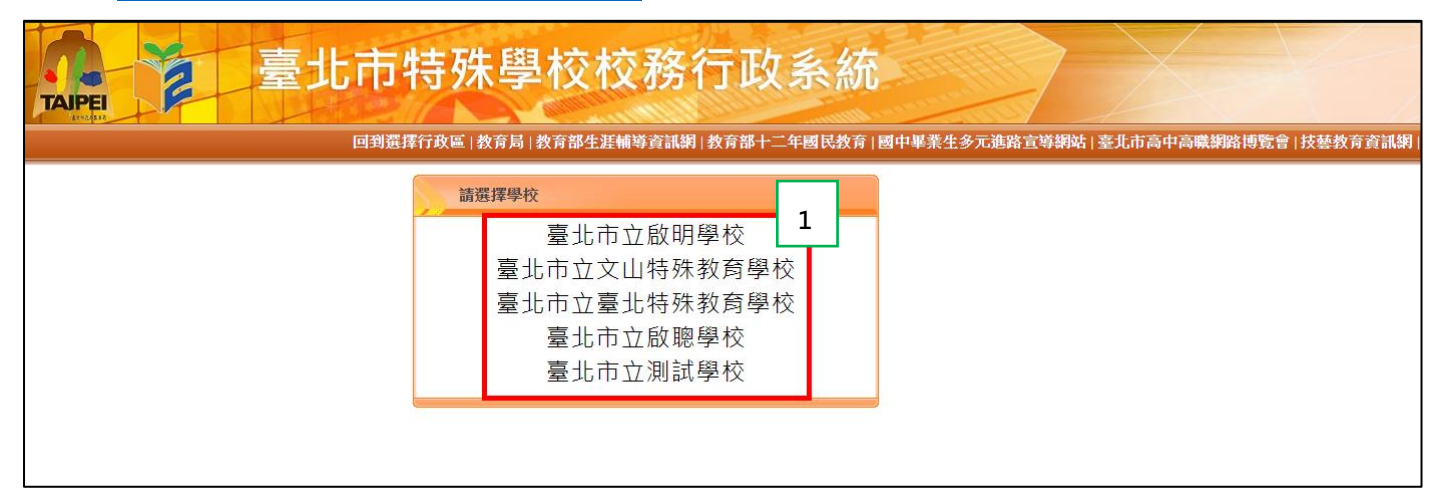

| 臺北市特殊學校校務行政系統<br>回到選擇行政區 教育局 教育部生涯輔導資調網 教育部十二年國民教育 國中畢業生多元進路宣導網站 臺北市高中高戰網路博覽會                       |                                                                             |  |  |  |  |  |
|----------------------------------------------------------------------------------------------------|-----------------------------------------------------------------------------|--|--|--|--|--|
| 功能說明<br>學生 家長 教職人員<br>說明<br>●登 錄 帳 號:學號(學生證上號碼)<br>●第一次登錄密碼:身分證字號(請注意大寫)<br>注意事項<br>●第一次登錄後可自行修改密碼。 | 登入熟読       2         學校:臺北市立測試學校       ●●●●●●●●●●●●●●●●●●●●●●●●●●●●●●●●●●●● |  |  |  |  |  |

# 步驟二、審核家長親子連結設定:

## 【註冊組情境】:A02學籍管理>01學籍>審核家長親子連結申請(行政)

# 【導師端情境】:教師線上>01綜合資料>審核家長親子連結申請

| - ANIMITER                                                                                                    | 首百 <b>審核家長親子</b> 薄結申請(行政) ×                                                                                                    |                                                           |                                            |                                    |                                                                                 |                         |                                                              |
|----------------------------------------------------------------------------------------------------|----------------------------------------------------------------------------------------------------|-----------------------------------------------------------|--------------------------------------------|------------------------------------|---------------------------------------------------------------------------------|-------------------------|--------------------------------------------------------------|
| ▼ A02學籍管理                                                                                                    |                                                                                                    |                                                           |                                            |                                    |                                                                                 | 計冊信                     | 端書面                                                          |
| ▼ 01學籍                                                                                                    | ● 待審核案件 ○ 已審核案件                                                                                                    |                                                           |                                            |                                    |                                                                                 | B                       |                                                              |
| 設定類組/學程基本資料                                                                                                    | 批次審核: 同意 不同意                                                                                                    |                                                           |                                            |                                    |                                                                                 |                         |                                                              |
| 神報記到                                                                                                    | 親子連結申請 3                                                                                                    |                                                           |                                            |                                    |                                                                                 |                         | •                                                            |
| 上傳學生照片                                                                                                    | □ 學號 班級 座號 ◆ 學生                                                                                                    | 家長姓名 關係                                                   | 身分證 MAIL                                   | 提出時間                               | 審核結果                                                                            | 審核時間                    | 單一身分驗證帳號                                                     |
| 維護學生基本資料                                                                                                    |                                                                                                    |                                                           |                                            |                                    | · · · · · ·                                                                     |                         | ~                                                            |
| 登錄新生核準文號                                                                                                    | □ 10850001 國701 01 沈@ቆ                                                                                                    | 黃 爸爸 ,                                                    | A 81 com.tw                                | 2020/08/27 12:38:31                | 待審核                                                                             |                         |                                                              |
| 匯出數位學生證資料                                                                                                    | 2                                                                                                    |                                                           |                                            |                                    |                                                                                 |                         |                                                              |
| 學生資料轉出                                                                                                    | -                                                                                                    |                                                           |                                            |                                    |                                                                                 |                         |                                                              |
| 匯出/匯入學籍資料                                                                                                    |                                                                                                    |                                                           |                                            |                                    |                                                                                 |                         |                                                              |
| 國中學籍表                                                                                                    |                                                                                                    |                                                           |                                            |                                    |                                                                                 |                         |                                                              |
| 高中職學籍卡                                                                                                    |                                                                                                    |                                                           |                                            |                                    |                                                                                 |                         |                                                              |
| 高中職列印學生成績表                                                                                                    |                                                                                                    |                                                           |                                            |                                    |                                                                                 |                         |                                                              |
| 國小學籍表                                                                                                    |                                                                                                    |                                                           |                                            |                                    |                                                                                 |                         |                                                              |
| 高中職学籍表 1                                                                                                    |                                                                                                    |                                                           |                                            |                                    |                                                                                 |                         |                                                              |
| 著核家長親子建結申請(打以)                                                                                                    |                                                                                                    |                                                           |                                            |                                    |                                                                                 |                         |                                                              |
| + 02班級                                                                                                    |                                                                                                    |                                                           |                                            |                                    |                                                                                 |                         |                                                              |
| + 03國中小異動                                                                                                    | <u>ل</u>                                                                                                    |                                                           | □ ≪ 1 共1頁 >> >= 30 >>                      |                                    |                                                                                 |                         | 1.1共1條                                                       |
| 0.4 宮山階界新                                                                                                    |                                                                                                    |                                                           |                                            |                                    |                                                                                 |                         |                                                              |
|                                                                                                    |                                                                                                    |                                                           |                                            |                                    |                                                                                 |                         |                                                              |
| ■ 00校長資源                                                                                                    | 首百 查找安長親子這結由述 ×                                                                                                    |                                                           |                                            |                                    |                                                                                 |                         |                                                              |
| <ul> <li>■ 00校長資源</li> <li>■ 01服務學習</li> </ul>                                                                                                    | 首頁 寄核家長親子連結申請 ×                                                                                                    |                                                           |                                            |                                    |                                                                                 |                         |                                                              |
| <ul> <li>□ 00校長資源</li> <li>□ 01服務學者</li> <li>□ 403連務等期</li> </ul>                                                                                                    | 首頁         審核家長親子連結申請 ×           班級:國701         ● 待審核案件                                                                                                    |                                                           |                                            |                                    |                                                                                 | 導師                      | 端畫面                                                          |
| <ul> <li>○ 00校長支流</li> <li>○ 01服務學習</li> <li>○ A03課務管理</li> <li>○ 101課券で#</li> </ul>                                                                                                    | <b>首頁 春枪室長親子遊話申該 ×</b><br>班級:國701 ● 待審核案件 ○日審核案件<br>批次審核: <b>月宮 不月宮</b> 3                                                                                                    |                                                           |                                            |                                    |                                                                                 | 導師                      | 端畫面                                                          |
| <ul> <li>□ 00校長資源</li> <li>□ 01服務學習</li> <li>□ A03課務管理</li> <li>□ A04成就管理</li> </ul>                                                                                                    | 首頁         春枪家長親子遠結申該         ×           班扱:國701         ● 待寨栋案件         〇 日寨栋案件           批次書校:         月意         不何意           夏子接马申該         3                                                                                                    |                                                           |                                            |                                    |                                                                                 | 導師                      | 端畫面                                                          |
| 2         00校長資蒸           2         01服務學習           2         A03課務管理           2         A04成績管理           2         801班級管理                                                                                                    | 首頁     春枝家長親子遠結申訪 ×       班扱:図701     ● 待春枝家件     ○ 日春枝家件       北次春枝:     月意     不同意       夏     不同意     3       夏子送品申訪         少数     庭號 ◆     學生     3                                                                                                    | 24.994名 開命 倉                                              | 4分證 MAIL                                   | 提出時間                               | 審核結果                                                                            | 導師                      | 端畫面<br>●<br><sup>軍─</sup> 身分發達概號                             |
| <ul> <li>○ 00校長資遼</li> <li>○ 01服務學習</li> <li>△ A03課務管理</li> <li>△ A04成績管理</li> <li>△ 801班級管理</li> <li>○ 801班級管理</li> <li>○ 802生法管理</li> </ul>                                                                                                    | 首頁     事格容長雙子接結申請     ★       班級:國701     ● 待審核案件     ○ 日審核案件       北次書核:     月倉     不同倉       第     子同倉     3       第     子員島和当     3       ○     伊強     座號 ◆     9生     3                                                                                                    | R社名                                                       | 好證 MAIL                                    | 援比時間                               | ·<br>                                                                           | 導師                      | 端畫面<br>•<br><sup>II—身分發遊縣戰</sup>                             |
| <ul> <li>○ 00校長資滋</li> <li>○ 01服務早替</li> <li>△ A03課務管理</li> <li>△ A04成績管理</li> <li>○ 801班鉄管理</li> <li>○ 801班鉄管理</li> <li>○ 802生活管理</li> <li>○ 809體通続</li> </ul>                                                                                                    | 首頁     審核家長雙子連結申請     ×       班銀:國701     ● 待審核案件     ○ 日審核案件       北次審核:     月倉     不月倉       夏     不月倉     3       夏     子員監報申当     3       ● 学號     座號 ◆     9       □     10855002     0.4     奥@@     李給                                                                                                    | R長姓名 開係 倉<br>金 巻金 A111111                                 | 初望 MAIL<br>113 tpservice@oneplus.com.tw    | <u>提出時間</u><br>2020/08/27 14:50:47 | 審依結果<br>✓                                                                       | 導師                      | 端畫面<br><sup>፪–</sup> ቋን <sup>驗證編號</sup><br>✓                 |
| <ul> <li>○ 00校長資源</li> <li>○ 01服務學習</li> <li>○ A03課務管理</li> <li>○ A04成績管理</li> <li>○ 801班鉄管理</li> <li>○ 801班鉄管理</li> <li>○ 802生活管理</li> <li>○ 809體通能</li> <li>○ 811號雲管理</li> </ul>                                                                                                    | 首頁     事格安長隻子達結申請     ★       班级:國701     ● 待審核案件     ○ 日審核案件       北次書核:     月度     不同意       夏     不同意     3       夏     子登送申請     3       ○     学號     座號 ←     3       ○     日     日     3       ○     日     日     3       ○     日     日     3       ○     日     日     3       ○     日     日     3       ○     日     日     3       ○     日     日     3       ○     10855002     0.4     県 ⊗@       2     2     2                                                                                                    | 2. <u>長姓名 開路 創</u><br>                                    | 分算 MAIL<br>113 tpservice@oneplus.com.tw    | 授出時間<br>2020/08/27 14:50:47        | ·<br>審核結果<br>✓<br>/<br>/<br>/<br>/<br>/<br>/<br>/<br>/<br>/<br>/<br>/<br>/<br>/ | 導師)<br><sup>審檢晰問</sup>  | 端畫面<br>●<br><sup>軍—身分驗證編號</sup><br>✓                         |
| <ul> <li>○ 00校長資源</li> <li>○ 01服務學習</li> <li>○ A03課務管理</li> <li>○ A04成結管理</li> <li>○ B01班级管理</li> <li>○ B02生活管理</li> <li>○ B02生活管理</li> <li>○ B09遭通流</li> <li>○ B11號度管理</li> <li>○ Pill%等管理</li> </ul>                                                                                                    | 首頁     審检容長親子達結申請     ×       班銀:國701     ● 待審核案件     □ 日審核案件       班次書称:     阿倉     不阿倉       建了於5年時     □       □     學號     座號 ◆       □     10855002     04       2     2                                                                                                    | <b>家長姓名 開作 息</b><br>一 1 11111<br>竜 竜竜 A111111             |                                            | 提出時間<br>2020/08/27 14:50:47        | <b>審核結果</b><br>▼<br>存審核                                                         | 導師)<br><sup> 豪</sup> 術間 | 端畫面<br>●<br><sup>፪—ℊ分驗證概號</sup><br>✓                         |
| <ul> <li>○ 00校長資蒸</li> <li>○ 01服務學習</li> <li>○ A03課務管理</li> <li>○ A04成就管理</li> <li>○ B01班级管理</li> <li>○ B02生活管理</li> <li>○ B02生活管理</li> <li>○ B09遭通流</li> <li>○ B11號雲管理</li> <li>○ P44等管理</li> <li>○ P44等管理</li> <li>○ SA%管理</li> </ul>                                                                                                    | 首頁     事格容長棍子 達話申請     ★       班級:國701     ● 待事核案件     □ 日書核案件       北次書称:     月登     不同意       建了其近申訪     □       □     學號     座號 ◆       □     10855002     04       2     2                                                                                                    | X長姓名 開合 息<br>人 日本 111111<br>金 金金 A111111                  | 分達 MAIL<br>113 tpservice@oneplus.com.tw    | 提出時間<br>2020/08/27 14:50:47        | <b>審核結果</b><br>✔<br>待審核                                                         | 尊師」                     | 端畫面<br><sup>■—身分驗證概職</sup><br>✓                              |
| <ul> <li>○ 00校長夜蒸</li> <li>○ 01服務學習</li> <li>○ A03課務管理</li> <li>○ A04成話管理</li> <li>○ B01班級管理</li> <li>○ B02生活管理</li> <li>○ B02生活管理</li> <li>○ B09遭通流</li> <li>○ B11規度管理</li> <li>○ P48等管理</li> <li>○ S+就管理</li> <li>○ 5-就管理</li> <li>○ 行動音響</li> </ul>                                                                                                    | 首頁     事物容長載子達話申請     ★       班級:國701     ● 待審核案件     □ 日審核案件       現式     四章     不同意       調査子送品申請     □       □     少数     座號 ◆       □     10855002     04       夏の章     字論       2                                                                                                    | <u>R長姓名 開合 迫</u><br>」<br>意                                | 分證 MAIL<br>113 tpservice争oneplus.com.tw    | 提出時間<br>2020/08/27 14:50:47        | <del>審依結果</del><br>✔<br>待審核                                                     | 尊師」                     | 端畫面<br><sup>፪−</sup> <u>₿</u> 分驗證標職<br>✓                     |
| <ul> <li>○ 00校長夜蒸</li> <li>○ 01服務學習</li> <li>○ A03課務管理</li> <li>○ A04成話管理</li> <li>○ B01班級管理</li> <li>○ B02生活管理</li> <li>○ B02生活管理</li> <li>○ B09遭通流</li> <li>○ B11號東管理</li> <li>○ A04次管理</li> <li>○ A04次管理</li> <li>○ A04次管理</li> <li>○ A04次管理</li> <li>○ A04次管理</li> <li>○ A04次管理</li> <li>○ A04次管理</li> <li>○ A04次管理</li> <li>○ A04次管理</li> <li>○ A04次第管理</li> <li>○ A04次第管理</li> <li>○ A04次第管理</li> <li>○ A04次第管理</li> </ul>                                                                                                    | 首頁     事格家長親子接話申請 ×       班級:國701     ● 待審核案件     □ 日審核案件       現次書核:     月意     不同意       夏女経動申請     □       □     少数     座號 ←       □     10855002     04       夏の     字給       2                                                                                                    | <u>R長好名 開合 9</u><br>1<br>意 卷卷 A111111                     | 分望 MAIL<br>113 tpservice争oneplus.com.tw    | 提出時間<br>2020/08/27 14:50:47        | <b>審核結果</b><br>¥<br>停審核                                                         | 尊師                      | 端畫面<br>●<br><sup>፪—</sup> ₽分驗證帳職<br>✓                        |
| <ul> <li>○ 00校長資蒸</li> <li>○ 01服務學習</li> <li>○ A03課務管理</li> <li>○ A04成話管理</li> <li>○ B01提級管理</li> <li>○ B02生活管理</li> <li>○ B02生活管理</li> <li>○ B09營贈結</li> <li>○ B11線発管理</li> <li>○ P4#等管理</li> <li>○ S未続管理</li> <li>○ 7款次要</li> <li>○ 知识不知</li> </ul>                                                                                                    | 首頁     事格家長親子接話申請 ×       班級:國701     ● 待審核案件     □ 巳審核案件       批次零核:     月意     不同意       課子送出申註     □       □     49號     庭號 ←       □     10855002     0.4       2     2                                                                                                    | X長姓名 開合 身<br>」<br>意                                       | か迎<br>MAIL<br>113 tpservice愛oneplus.com.tw | 現北時間           2020/08/27 14:50:47 | <b>審核結果</b><br>学<br>学                                                           |                         | 端畫面<br>●<br><sup>II—</sup> 身分發遊概號<br>▼                       |
| <ul> <li>○ 00校長資差</li> <li>○ 11服務學習</li> <li>○ A03課務管理</li> <li>○ A04成績管理</li> <li>○ 801提紙管理</li> <li>○ 802生活管理</li> <li>○ 802生活管理</li> <li>○ 815號套理</li> <li>○ 815號套理</li> <li>○ 94時寄管理</li> <li>○ 5未然管理</li> <li>○ 行政資源</li> <li>○ 全試入學</li> <li>▼ 数防绕上</li> </ul>                                                                                                    | 首頁     事相容長親子接結申請     ★       班銀:     図701     ● 待審核案件     ○日審核案件       出大審核:     月倉     千月倉       建子算品(申試)     ● 停號     座號 ◆       ● 停號     座號 ◆     学会       ○     10855002     0.4        2                                                                                                    | 2 <u>長姓名 朝徐 身</u><br>(111111)<br>卷 卷卷 A111111             | 分望 MAIL<br>113 tpservice@oneplus.com.tw    | 授出時間<br>2020/08/27 14:50:47        | <b>審核結果</b>                                                                     |                         | 端畫面<br>●<br><sup>፱—皇分融資概数</sup><br>✓                         |
| <ul> <li>○ 00校長資源</li> <li>○ 01服務學習</li> <li>○ A03課務管理</li> <li>○ A04成績管理</li> <li>○ B01班鉄管理</li> <li>○ B02生活管理</li> <li>○ B09鐘鐘鏡</li> <li>○ B11提発管理</li> <li>○ P4等管理</li> <li>○ P4等管理</li> <!--</td--><td>首页     事格室長盤子接盆申請     ×       班班:回701     ● 待審核案件     ○日審核案件       北次審核:     月室     不同意       第7登站中記     ●       ● 学致     座號 ◆     学金       ○     ●     ●       ●     ●     ●       ●     ●     ●       ●     ●     ●       ●     ●     ●       ●     ●     ●       ●     ●     ●       ●     ●     ●       ●     ●     ●       ●     ●     ●       ●     ●     ●       ●     ●     ●       ●     ●     ●       ●     ●     ●       ●     ●     ●       ●     ●     ●       ●     ●     ●       ●     ●     ●       ●     ●     ●       ●     ●     ●       ●     ●     ●       ●     ●     ●       ●     ●     ●       ●     ●     ●       ●     ●     ●       ●     ●     ●       ●     ●     ●       ●     ●       ●     ●  &lt;</td><td>2<u>4.世名 開告 身</u><br/>一<br/>金 截卷 A111111</td><td>分算 MAIL<br/>113 tpservice争oneplus.com.tw</td><td>提出時間<br/>2020/08/27 14:50:47</td><td><b>審核結果</b><br/><b>&gt;</b><br/>待審核</td><td>導師)<br/><sup>塞終時間</sup></td><td>端畫面<br/><sup>▼—身分發證賺號</sup><br/>✓</td></ul> | 首页     事格室長盤子接盆申請     ×       班班:回701     ● 待審核案件     ○日審核案件       北次審核:     月室     不同意       第7登站中記     ●       ● 学致     座號 ◆     学金       ○     ●     ●       ●     ●     ●       ●     ●     ●       ●     ●     ●       ●     ●     ●       ●     ●     ●       ●     ●     ●       ●     ●     ●       ●     ●     ●       ●     ●     ●       ●     ●     ●       ●     ●     ●       ●     ●     ●       ●     ●     ●       ●     ●     ●       ●     ●     ●       ●     ●     ●       ●     ●     ●       ●     ●     ●       ●     ●     ●       ●     ●     ●       ●     ●     ●       ●     ●     ●       ●     ●     ●       ●     ●     ●       ●     ●     ●       ●     ●     ●       ●     ●       ●     ●  < | 2 <u>4.世名 開告 身</u><br>一<br>金 截卷 A111111                   | 分算 MAIL<br>113 tpservice争oneplus.com.tw    | 提出時間<br>2020/08/27 14:50:47        | <b>審核結果</b><br><b>&gt;</b><br>待審核                                               | 導師)<br><sup>塞終時間</sup>  | 端畫面<br><sup>▼—身分發證賺號</sup><br>✓                              |
| ● 00校長資源           ● 01服務學習           ● A03課務管理           ● A04成結管理           ● B01班銀管理           ● B02生活管理           ● B09躍通能           ● B11號音管理           ● D9躍通能           ● S未然管理           ● 分離海管理           ● 分離海管理           ● 分離海管理           ● 分離海管理           ● 分離海管理           ● 分離音管理           ● 分離音管理           ● 分離音管理           ● 分離音管理           ● 分離音管理           ● 分離音管理           ● 分離音管理           ● 分離音管理           ● 分離音管理           ● 分離音管理           ● 分離音管理           ● 分離音管理           ● 分離音管理           ● 分離音管理           ● 分離音管理           ● 分離音管理           ● 小台会員会員           ◆ 01県会資料                                                                                                    | 首頁     事格家長盤子接結申請     ×       班班     國701     ● 待審核案件     ○ 日審核案件       北次書核:     月意     不同意       第     子同意     3       1     日審校案件     ○ 日審校案件       ○     伊盤     座號 +       ○     伊盤     座號 +       ○     10855002     0.4       2     2                                                                                                    | <b>客員社名 開合 迫</b><br>一 一 一 一 一 一 一 一 一 一 一 一 一 一 一 一 一 一 一 | 好愛 MAIL<br>113 tpservice@oneplus.com.tw    | 提出時間<br>2020/08/27 14:50:47        | <b>審核結果</b><br>▼<br>待審核                                                         | 導師)                     | 端畫面<br><u>₹-₽3餘證賬號</u><br>✓                                  |
| <ul> <li>○ 00校長資滋</li> <li>○ 01服務早習</li> <li>○ A03課務管理</li> <li>○ A04成結管理</li> <li>○ B01班話管理</li> <li>○ B02生活管理</li> <li>○ B09證通能</li> <li>○ B11成発管理</li> <li>○ B11成発管理</li> <li>○ B11成発管理</li> <li>○ P確認管理</li> <li>○ P確認管理</li> <li>○ 予該管理</li> <li>○ 予該管理</li> <li>○ 分類協生</li> <li>◆ 01係合資料</li> <li>▲ 論業等時間就完計</li> <li>1</li> </ul>                                                                                                    | 首頁     客格容長號子邊結申請     ×       班班:國701     ● 待審核案件     ○ 日審核案件       北次香核:     月倉     不何盒       夏     不何盒     3       夏     子賀島     3       夏     子賀島     2                                                                                                    | 2 <u>4.994、 開始 創</u><br>磁                                 | 分型 MAIL<br>113 tpservice@oneplus.com.tw    | 提出時間<br>2020/08/27 14:50:47        | <b>審核結果</b><br>▼】<br>待審核                                                        | 導師)<br>新新聞              | 端畫面<br><u>₹9分驗證編號</u><br>▼                                   |
| <ul> <li>○ 00校長資滋</li> <li>○ 01服務學習</li> <li>○ A03課務管理</li> <li>○ A04成績管理</li> <li>○ B01班族管理</li> <li>○ B02生活管理</li> <li>○ B02生活管理</li> <li>○ B09營漁施</li> <li>○ B11號賽管理</li> <li>○ B11號賽管理</li> <li>○ B11號賽管理</li> <li>○ P3國邊施</li> <li>○ B11號賽管理</li> <li>○ F3或賣選</li> <li>○ F3或賣選</li> <li>● 行政賣選</li> <li>● 行政賣選</li> <li>● 先試入學</li> <li>◆ 数節線上</li> <li>◆ 10塔雪賣狗</li> <li>◆ 01综合資料</li> <li>▲由葉得師關際紀錄</li> <li>▲</li> </ul>                                                                                                    | 首頁       客格家長隻子達結申請       *         班班:回701       () 待審核案件       ○ 日審核案件         出次客称:       月室       不可意         夏子建築理事       ○       ●         ○       伊雅       座號 ◆       ●         ○       日零数       座號 ◆       ●         ○       10855002       0.4       奥@Ф       突着         2       2       ●       ●                                                                                                    | 2 <u>民姓名 明時 </u><br>金 卷卷 A111111                          | 分型 MAIL 113 tpservice@oneplus.com.tw       | 提出時間<br>2020/08/27 14:50:47        | <b>審核結果</b><br>▼】<br>待審核                                                        | 導師)<br><sup> 新林明朝</sup> | <mark>『書面</mark><br><sup>■</sup><br><sup>▼→会分验證帳號</sup><br>▼ |

### 步驟1. 點選已審核案件

#### 步驟2. 確認帳號是否建立成功

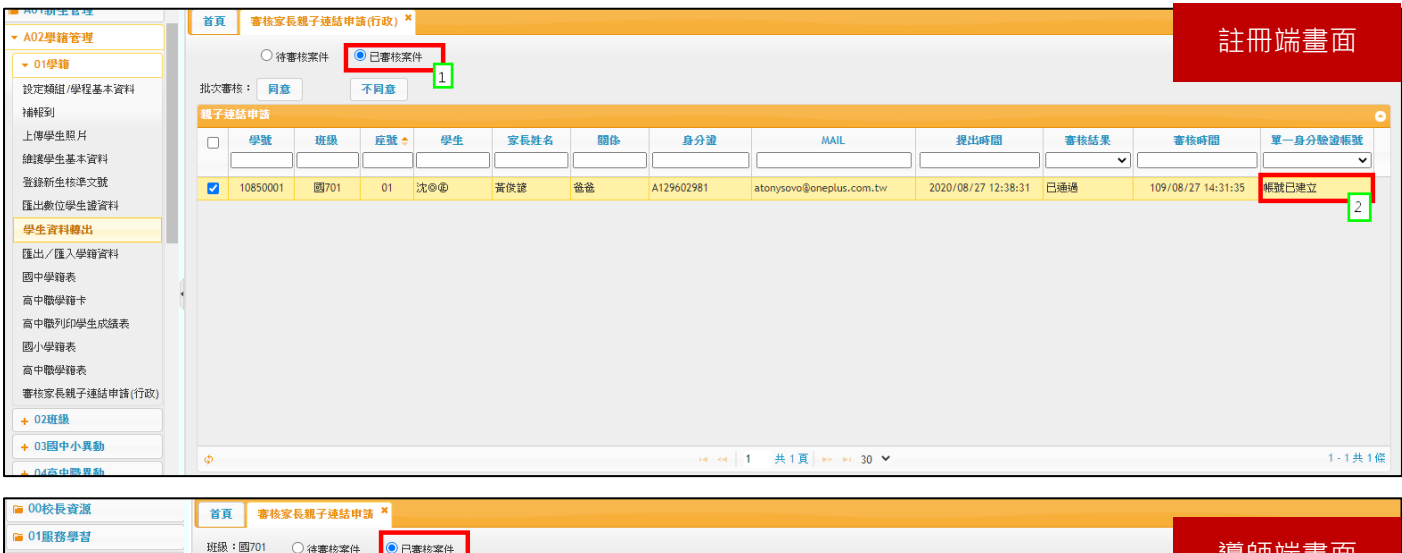

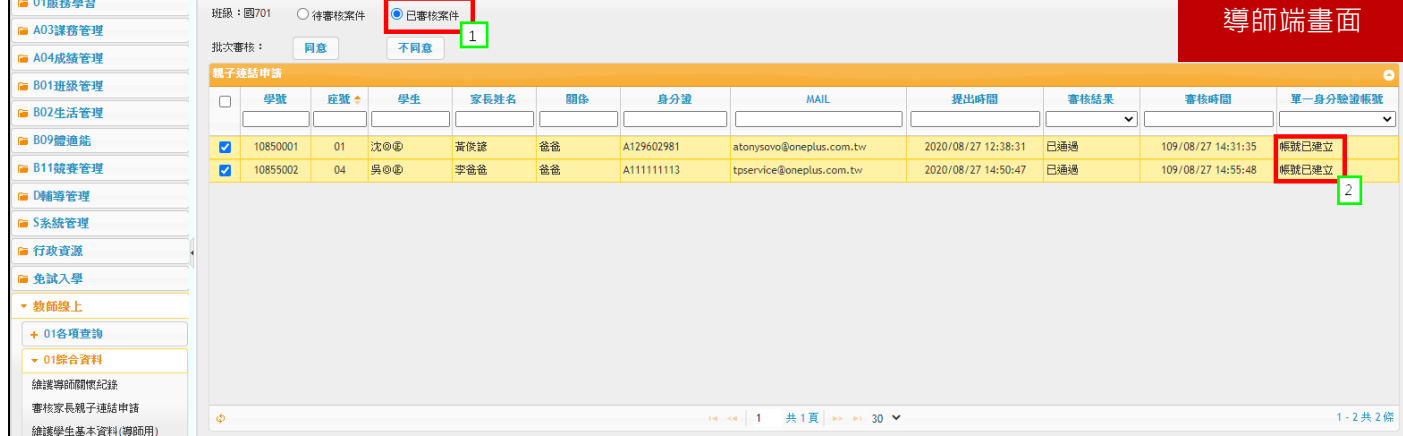

## 學校審核端常見問題區▼

# Q:登入親子綁定帳號密碼是什麼?

帳號:大寫 P + 學生身分證學號(如 P10XXXXX,此為學生證後面的學號,且 P 必須大寫)密碼:學生完整身分證字號(第一個英文字母必須為大寫)

#### Q:家長忘記單一身分驗證系統帳號密碼怎麼辦?

方法一、可請家長直接聯繫巨耀資訊顧問有限公司(02)7730-0089協助查詢。

方法二、學校單一身分驗證系統管理員,可在「家長管理>家長親子綁定資訊>選擇申請人>搜 尋」,即可回復密碼。

| 臺北市校園單一身分驗證服務      |          |       |       |                |         |      |     |    |     |      |
|--------------------|----------|-------|-------|----------------|---------|------|-----|----|-----|------|
| â 設定管理員            | 家長親子綁定資訊 |       |       |                |         |      |     |    |     |      |
| 目 學校基本資料           | 申請人      |       |       | ~              |         |      |     |    |     | (    |
| ♣ 行政部門管理<br>攝職單位資訊 | 親子綁      | 定一覽表  |       |                |         |      |     |    |     |      |
| 💼 戰稱管理             | 申請人      | 身分證字號 | 手機號碼  | 登入帳號           | 具有教職員身分 | 學生姓名 | 班級  | 座號 | 關係  |      |
| ■ 班級管理<br>編輯班級資訊   | 111      | м1:   | 09112 | oneplus.com.tw |         | 王大明  | 101 | 1  | 222 | 回復空碼 |
| 管理班級配課             | 林大明      | A12   |       | ail.com.tw     |         | 吴*頴  | 201 | 4  | 監護人 | 回復密碼 |
| ▲ 教學科目管理<br>編輯科目資訊 |          |       |       |                |         |      |     |    |     |      |
| ■ 款師管理<br>瀏覽及授專    |          |       |       |                |         |      |     |    |     |      |
| 新増教師<br>匯入JSON     |          |       |       |                |         |      |     |    |     |      |
| ▲ 學生管理<br>※第五世会    |          |       |       |                |         |      |     |    |     |      |
| 衛見 众後母<br>新增學生     |          |       |       |                |         |      |     |    |     |      |
| REA ISON           |          |       |       |                |         |      |     |    |     |      |
| ■ 家長管理<br>家長親子绑定資訊 |          |       |       |                |         |      |     |    |     |      |

# Q:家長資料填寫錯誤,如何修改?

#### 情境一:家長帳號尚未審核通過,親子綁定資料修改方式

學校端可直接將該筆申請案件退回,請家長再次送出審核即可。

#### 情境二:家長帳號已審核通過 · 信箱填寫錯誤修改方式

方法-、可請家長使用「申請填寫錯的信箱」當帳號,登入單一身份驗證系統 (https://ldap.tp.edu.tw/),再去「修改個資」調整為正確的信箱登入

#### (因家長親子綁定填寫的信箱為單一身分驗證帳號)。

| 臺北市校園單一身分驗證服務 |                              |                  |  | <b>盖</b> 陳                              |
|---------------|------------------------------|------------------|--|-----------------------------------------|
|               | 主控面板                         |                  |  | <ul> <li>★回首頁</li> <li>⑦親子連結</li> </ul> |
|               | 您已成功登入單一身分驗證系統。<br>歡迎點選以下服務: |                  |  | ■我的 Gsuite ☑修改個資 聲更密碼                   |
|               |                              | 北市政府教育局<br>图繳費系統 |  | 骨登出                                     |

方法二、可以直接請廠商將該筆通過帳號退回,請家長重新至親子綁定頁面登入,將資料修改正確 後送出,學校再次審核。

### 情境三:家長帳號已審核通過<sup>,</sup>其他資料(除信箱外)錯誤修改方式

可請學校直接聯繫巨耀資訊顧問有限公司(02)7730-0089·將該筆建立成功帳號刪除·再請家長 重新申請。